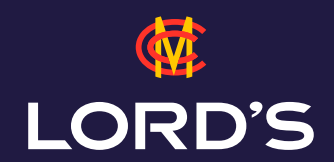

## HOW TO SHARE YOUR TICKETS

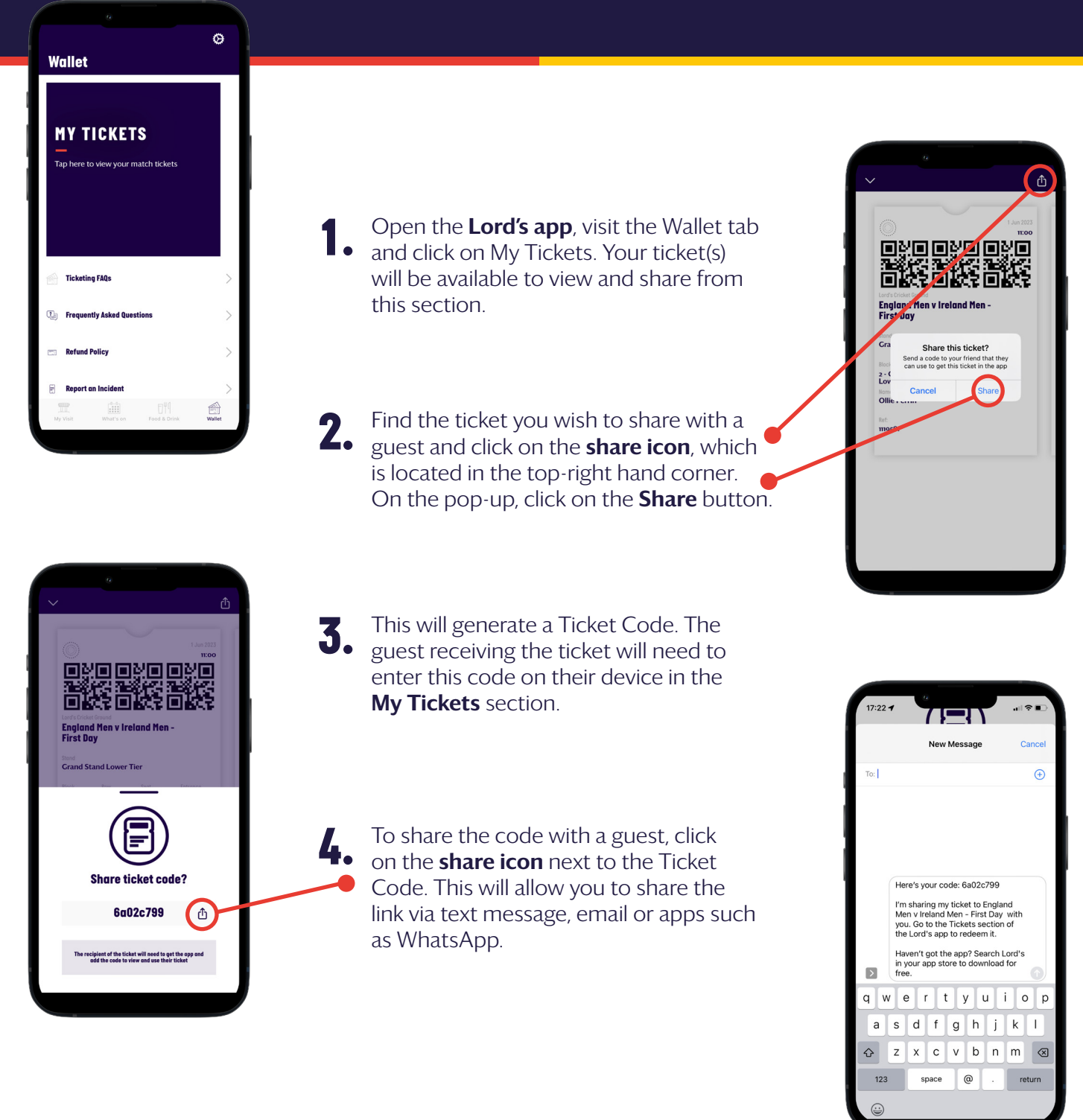

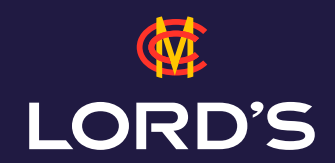

## HOW TO SHARE YOUR TICKETS

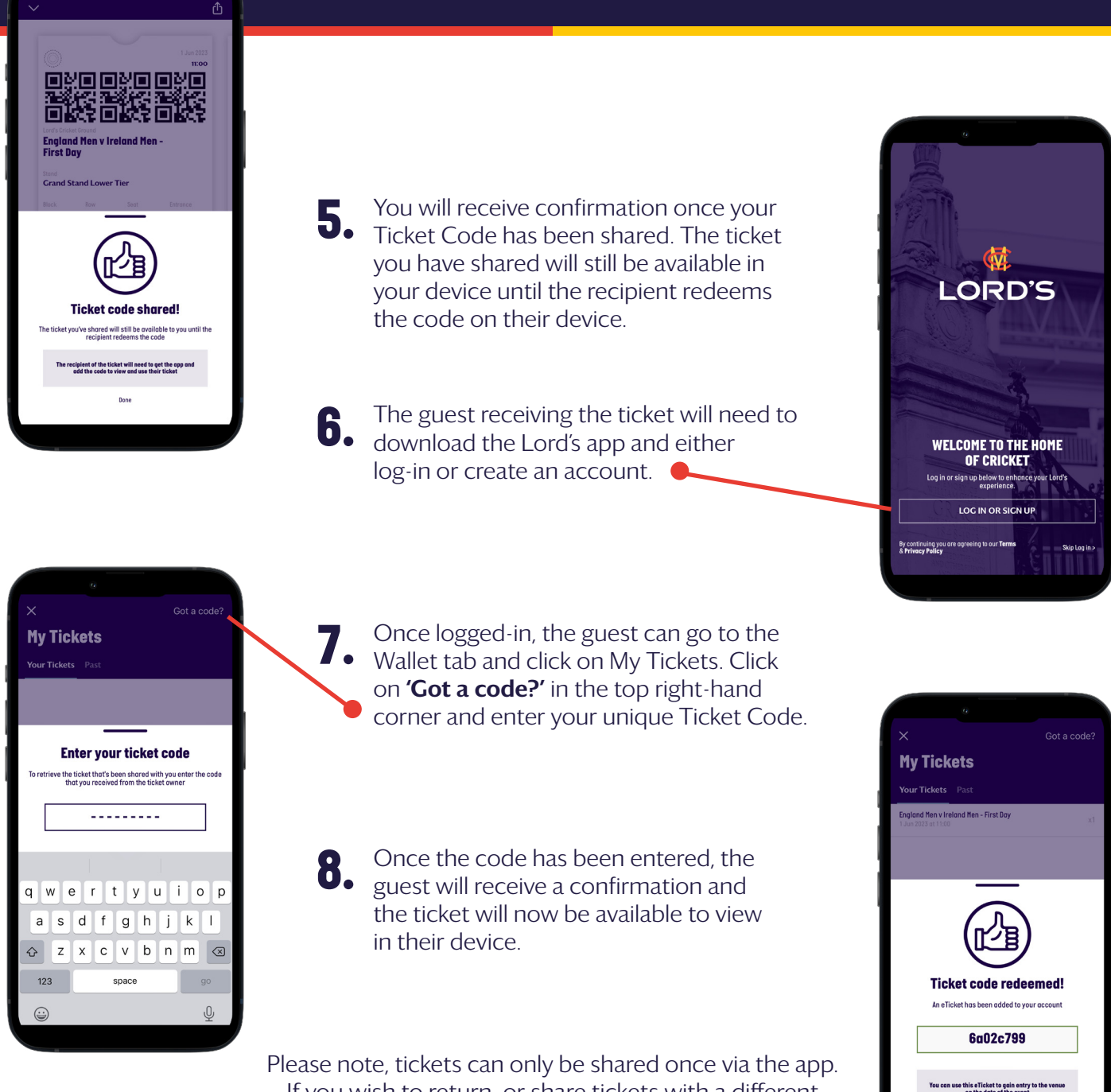

Please note, tickets can only be shared once via the app If you wish to return or share tickets with a different recipient, please contact **clubservices@mcc.org.uk** or call **0207 432 1000**